**Opinioni Studenti 2018-2019** 

Percorso guidato per l'accesso alla compilazione Opinioni Studenti

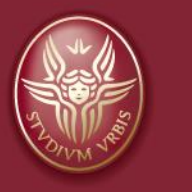

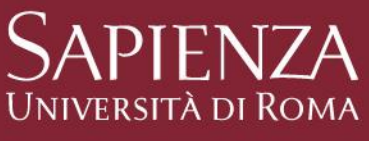

# Log-in

- 1. Prima del log-in è utile disattivare il blocco "pop up" del browser
- 2. Dalla home page di uniroma1 <u>https://www.uniroma1.it</u> selezionare: <sub>STUDENTI</sub>
- 3. Quindi inserire Matricola e Password per accedere all'area personale studente di INFOSTUD.

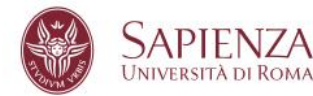

STUDENTI LAUREATI TERRITORIO CONTATTI

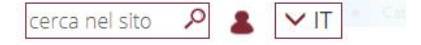

Home / Studenti

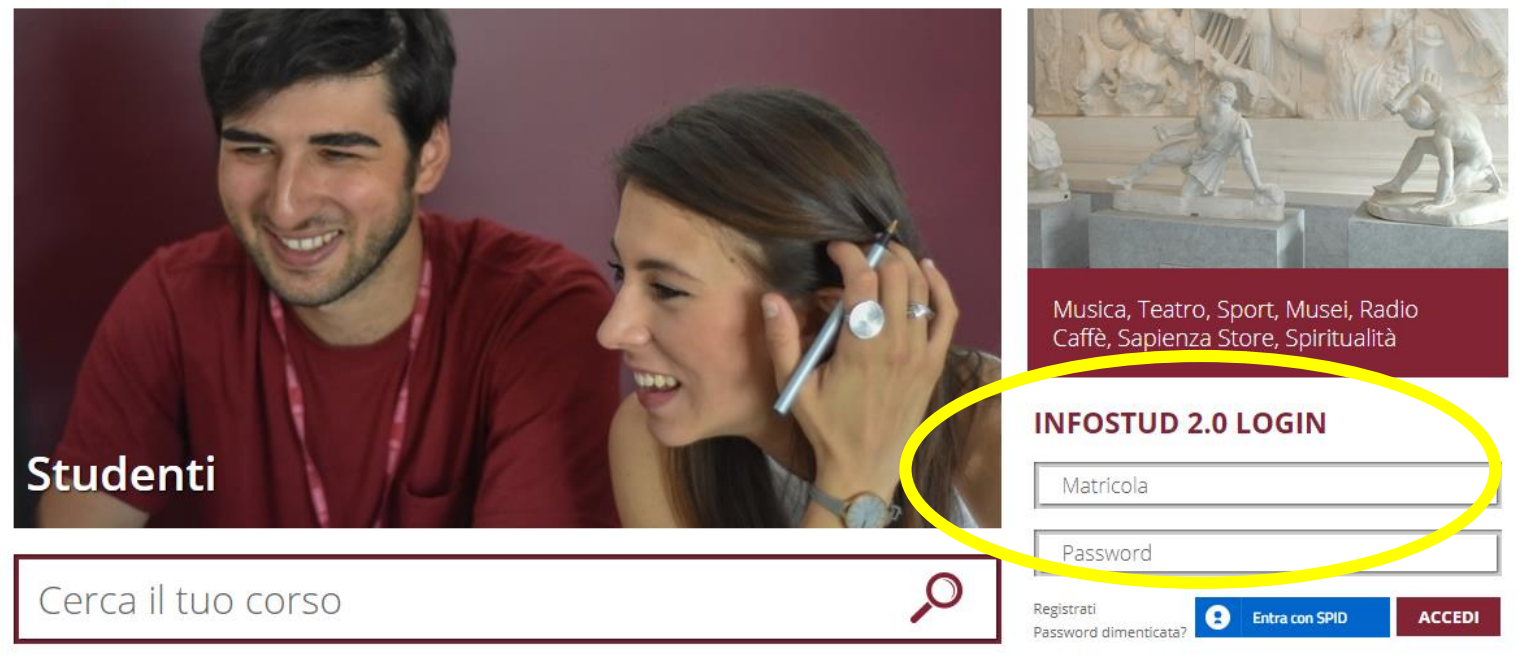

## Corsi di Laurea

### Selezionare la voce CORSI DI LAUREA

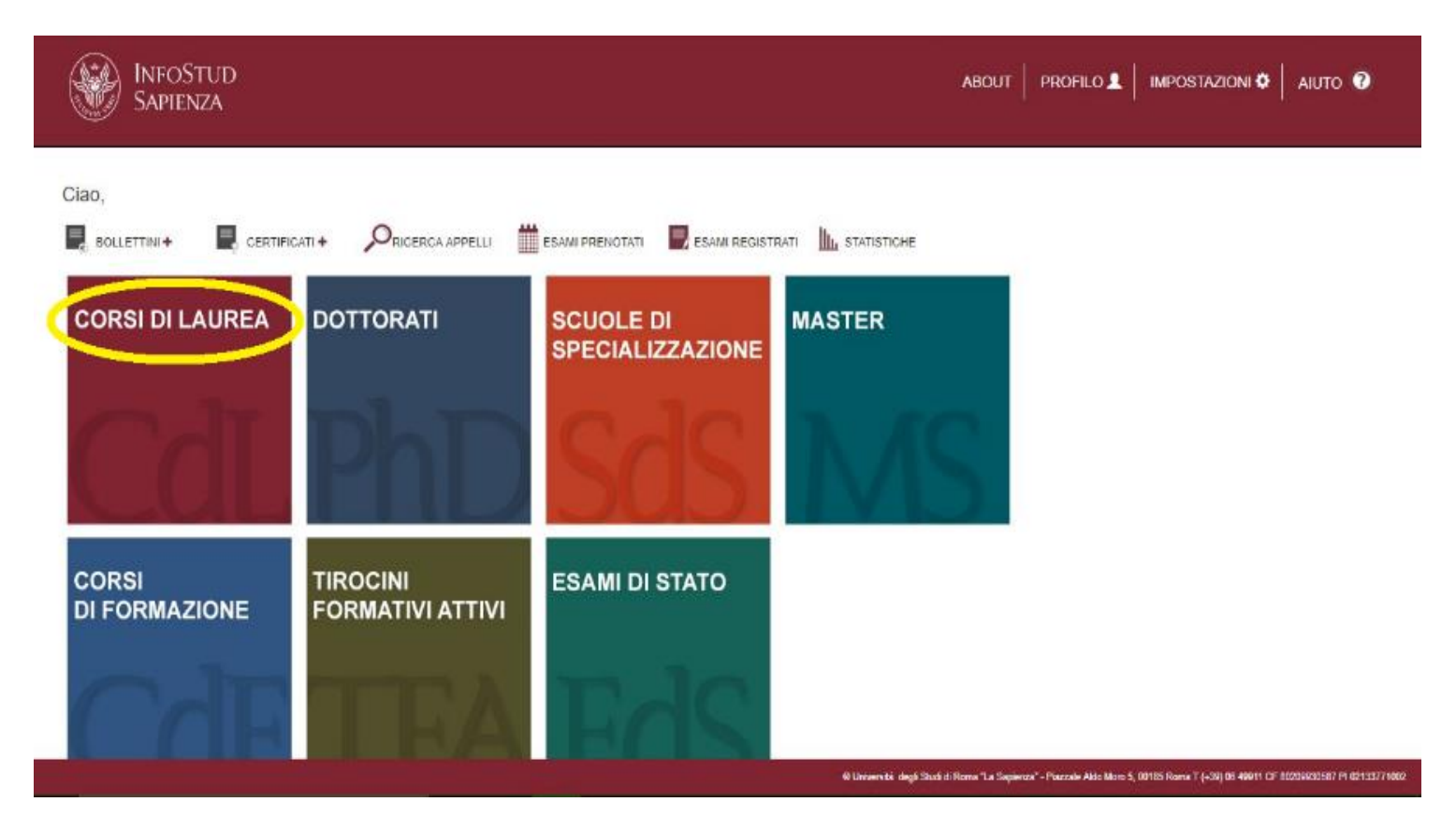

# Corsi di Laurea $\rightarrow$ Opinioni studenti

#### 1. Nella colonna-menu di sinistra selezionare OPINIONI STUDENTI

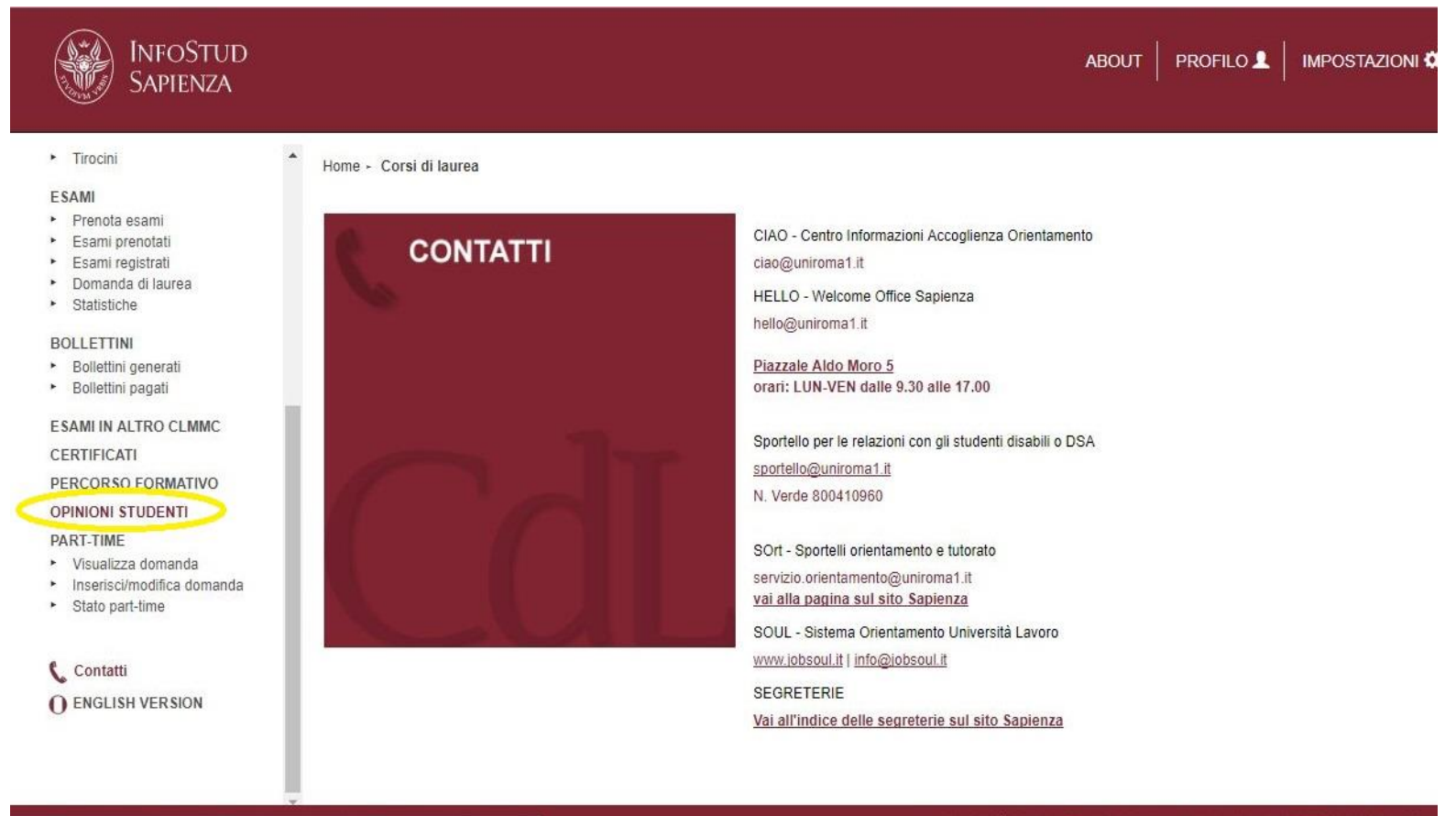

https://www.studenti.uniroma1.it/phoenix/index.html#corsiLaurea/opinioni\_studenti

© Università degli Studi di Roma "La Sapienza" - Piazzale Aldo Moro 5, 00185 Roma T (+39) 06 49911

### Inserire codice OPIS $\rightarrow$ Questionario

- **1.Inserire il codice OPIS fornito dal docente**
- 2.Una volta inserito il codice selezionare
- 3. Quindi si sarà indirizzati al questionario da compilare

vai al questionario

| Sapienza                                                           | UD                                            |
|--------------------------------------------------------------------|-----------------------------------------------|
| magistran samtane     Pre-immatricolazione Tolc-I                  | Home + Corsi di laurea + opinioni studenti    |
| CORSI SINGOLI<br>Visualizza corsi<br>Inserisci richiesta           | OPIS - OPINIONI STUDENTI                      |
| 24 CFU Visualizza corsi Attestazioni Riconoscimento Crediti        | INSERISCI IL CODICE OPIS MOSTRATO DAL DOCENTE |
| <ul><li>TASSE</li><li>Primo anno</li><li>Anni successivi</li></ul> | vai al questionario                           |

# Problemi

#### > Campo wifi Sapienza debole o assente

- ✓ suggerire di utilizzare il gestore telefonico degli studenti;
- se anche il campo del gestore telefonico è debole o assente, suggerire agli studenti di compilare il questionario da casa in giornata, o comunque preferibilmente prima della fine del corso

#### > Allo studente non viene consentito dal sistema di compilare il questionario

- ✓ può essere dovuto a possibili problemi amministrativi dell'iscrizione dello studente
- $\checkmark$  lo studente può aver già valutato l'insegnamento in questione